# YMCAMKE.ORG/SCHEDULES

|                     | YMCA of I<br>Q Location Select<br>Category Select Cate                | Vetropolita | Select Studios                       | Class Name Select | Classes 🗣 I | nstructor Select Instructo | My Reservat                              | vations |
|---------------------|-----------------------------------------------------------------------|-------------|--------------------------------------|-------------------|-------------|----------------------------|------------------------------------------|---------|
| Filter results by   | December                                                              |             |                                      |                   |             |                            |                                          |         |
| studio, class name, | < Fri<br>8                                                            | Sat<br>9    | Sun<br>10                            | Mon<br>11         | Tue<br>12   | Wed<br>13                  | Thu<br>14                                | >       |
| and/or instructor.  | Sunday, December 10<br>9:00am-10:00am Cycling<br>Cycling Studio Staff |             | Click to view the class description. |                   |             | f 17 open Sign U           | Click to login and<br>reserve your spot. |         |

YMCA

Large Pool

## **MAKE A RESERVATION ONLINE**

Click SIGN UP button next to the class you've selected. In the pop-up screen, log in with your email and password.

If prompted, update your profile to include your first name, last name, and cell phone number. Click SAVE.

### **DON'T HAVE A LOGIN?**

Click REGISTER NOW and complete the form using the email address associated with your Y membership.

If you don't remember the email used for your membership, please call or visit the Y and we can let you know which email we have on file.

#### DON'T REMEMBER YOUR PASSWORD? Click FORGOT PASSWORD and click RESET PASSWORD.

Check your email inbox or junk/SPAM folder for further instructions.

| Aonday, December 11<br>0:30am - 11:30am |  |
|-----------------------------------------|--|
| 0:30am - 11:30am                        |  |
|                                         |  |
| 0 spots Available                       |  |
|                                         |  |

## **VIEW MY RESERVATIONS ONLINE**

Log out

**VMCA** of Metropolitan Milwaukee

Water Aerobics

Diane K

My Reservations My Profile

Monday, December 11

10:30am-11:30am

Hi!

| YMCA of Metropolitan Milwaukee      | × |
|-------------------------------------|---|
| Login                               |   |
| Don't have an account? Register Now |   |
|                                     |   |
| Password                            |   |
| Forgot Password?                    |   |
| Login                               |   |

View the confirmation screen and check your email for additional details about your reservation.

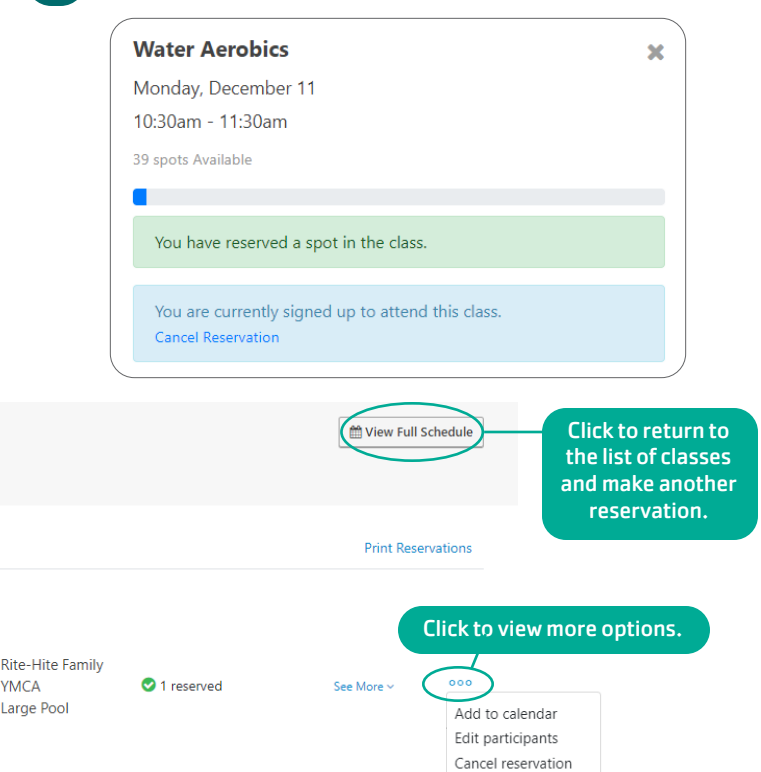